#### ON-LINE ZÁPISY BEZ DELEGACE VRCHNÍHO ROZHODČIHO

1. Po přihlášení do systému přes menu KLUB/DRUŽSTVA KLUBU se přepnete na stránku PŘEHLED DRUŽSTEV viz obr.02.

| Úvodni strana ČAST STIS Přehledy Kontakty Reg. komise Profil | Klub Přihláška k registraci Přestupy Svaz Správa Admin |
|--------------------------------------------------------------|--------------------------------------------------------|
|                                                              | Klub                                                   |
| Al Anna Maria                                                | Osoby klubu                                            |
| Aktuality                                                    | Družstva klubu                                         |
| Variabilní symboly pro platby na účet ČAST                   | Evidenční seznam                                       |
| pravidia.                                                    | Hostování funkcionářů                                  |
|                                                              | Hrací místnosti                                        |
| 2.4.2019 GDPR IV                                             | Turnaje                                                |
| )hr ()1                                                      |                                                        |

Obr.01

**2.** Přehled družstev: na této stránce jsou dvě tabulky. Na on-line zápisy se dostanete kliknutím na ikonu 10:0 ve sloupci **Výsledky** ve spodní tabulce s názvem **Celkem nalezeno družstev**.

| odní strana ČAST STIS                                                | Přehledy Kontakty Reg. komise I                                                      | Profil Klub Přihláška k r           | egistraci Přes | tupy Svaz | Přehled správců |                    |
|----------------------------------------------------------------------|--------------------------------------------------------------------------------------|-------------------------------------|----------------|-----------|-----------------|--------------------|
|                                                                      |                                                                                      |                                     |                |           |                 |                    |
| (abled dou't about                                                   |                                                                                      |                                     |                |           |                 |                    |
| renied druzstev                                                      |                                                                                      |                                     |                |           |                 |                    |
| zóna: 2019/2020 ▼                                                    |                                                                                      |                                     |                |           |                 |                    |
| dáno přiblážek: 4                                                    |                                                                                      |                                     |                |           | ela P           | ihláška do soutěže |
| tatus Družstvo / Organizační praco                                   | ovník Svaz / Úro                                                                     | veň                                 | Editac         | Smazání   |                 |                    |
| A .                                                                  | ČAST                                                                                 | L:                                  | /              | 92        |                 |                    |
|                                                                      | čAST                                                                                 | ZI                                  | 1              |           |                 |                    |
|                                                                      | 3. liga, mu                                                                          | ži                                  | 1              | ~         |                 |                    |
| <u> </u>                                                             | CAST<br>3. liga, mu                                                                  | ži                                  | /              | ×         |                 |                    |
| <u>A</u>                                                             | Moravskos                                                                            | slezský SST                         | /              | 22        |                 |                    |
|                                                                      | Niajaka au                                                                           | atez 1. a lay, mazi                 | -              |           |                 |                    |
| Přihláška založena a zatím neodesl                                   | lána řídícímu svazu.                                                                 |                                     |                |           |                 |                    |
| Přihláška odeslána řídícímu svazu.                                   |                                                                                      |                                     |                |           |                 |                    |
| Přihláška schválena řídícím svazem                                   | n.                                                                                   |                                     |                |           |                 |                    |
| Přihláška byla řídícím svazem odmi                                   | itnuta.                                                                              |                                     |                |           |                 |                    |
| lkem nalezeno družstev: 2                                            |                                                                                      | F - 1171.4                          |                |           |                 |                    |
| and Druzstvo / vedouci                                               | 3.liga mužů sk.E. muži                                                               | E-mail / Telefon                    | vysledky Sc    |           |                 |                    |
|                                                                      | ČAŠT                                                                                 |                                     | 10:0           |           |                 |                    |
| <b>6</b>                                                             | Krajska soutez I.tridy, muzi<br>Moravskoslezský SST                                  |                                     | 10:0           | a 🔁       |                 |                    |
|                                                                      | r la tra tra tra tra tra tra tra tra tra tr                                          |                                     |                |           |                 |                    |
| Soupiska založena a spravci klubu                                    | ji mohou stale editovat. Ceka na potvrzeni spra                                      | ivcem klubu.                        |                |           |                 |                    |
| Soupiska vypinena a potvrzena spr                                    | ravcem kiup. Ceka na potvrzeni nizsim svazem i<br>Čeká pa ochválaní oprávcem coutěže | nebo schvaleni spravcem souteze.    |                |           |                 |                    |
| soupiska potvrzena nizsim svazem                                     | <ol> <li>Cena na schvaleni spravcem souteze.</li> </ol>                              | nich                                |                |           |                 |                    |
| Souniska schválena správcem sout                                     |                                                                                      |                                     |                |           |                 |                    |
| Soupiska schválena správcem sout<br>Soupiska peplatná. Pravděpodobní | č z oddílu přestoupil bráč uvedený pa soupisce.                                      | le nutné vytvořit novou verzi souni | isky.          |           |                 |                    |

**3.** Kliknutím na tlačítko 10:0 (obr.02). Se přepnete do formuláře pro **Hlášení výsledků**. V tomto formuláři kliknete na nápis **vložit online zápis**.

| Hlášení výsledků                                                                                                    |                                                                                                    |                                                                                                    |                                                                                                    |                                                                                          |                                        |
|----------------------------------------------------------------------------------------------------|----------------------------------------------------------------------------------------------------|----------------------------------------------------------------------------------------------------|----------------------------------------------------------------------------------------------------|------------------------------------------------------------------------------------------|----------------------------------------|
| Pro hlášení výsledků se<br>Výsledek se vkládá do p<br>Pokud nebudete vkládat<br>V případě, že je u soutě<br>doplní i výsledek utkání<br>Pokud se odkaz "vložit z | zobrazují utkání, u kterých není schválen z<br>vrních dvou polí (domácí - hosté). Pokud je<br>celý zápis o utkání, můžete do textového p<br>že nastaven systém utkání, zobrazí se o<br>body jednotlivých hráčů.<br>ápis" nebo "vložit online zápis" nezobrazují | ápis a <b>která se již odehrála</b><br>utkání kontumováno, vybere<br>ole pod výsledkem vepsat b<br>lkaz "vložit zápis" nebo "vlož<br>e, kontaktujte správce soutěž | (dle data a času utł<br>e se v prvním rozbalo<br>ody jednotlivých hráč<br>čit online zápis". Klik<br>e. | <b>:άni).</b><br>vacím seznamu druh kontumace.<br>ů.<br>nutím na něj můžete vložit zápis | o utkání. Po vložení zápisu o utkání : |
| Pro kompletni odeslani r                                                                                                    | liaseni musite stisknout tiacitko odesiat nia                                                                                                    | seni.                                                                                                    |                                                                                                    |                                                                                          |                                        |
|                                                                                                    |                                                                                                    | Odeslat hlášení                                                                                                    | Zpět                                                                                                    |                                                                                          |                                        |
| 21<br>TJ                                                                                                    | . kolo (21.03.2020 14:00)<br>DDM Valašské Meziříčí-SK - Svinov                                                                                                    |                                                                                                    | standard                                                                                                | ▼ vložit online zápis                                                                    |                                        |
|                                                                                                    |                                                                                                    |                                                                                                    |                                                                                                    |                                                                                          |                                        |
|                                                                                                    |                                                                                                    |                                                                                                    |                                                                                                    |                                                                                          |                                        |

# VYPLŇOVÁNÍ ZÁPISU O UTKÁNÍ – TYP ZÁPISU ONLINE

On-line zápis o utkání se skládá ze tří formulářů:

**1. Vkládání zápisu – úvodní část obr.05.** Vyplňují se základní údaje k utkání. Hrací místnost, začátek utkání, vrchní rozhodčí, rozhodčí u stolu a vedoucí družstev.

**2. Vkládání výsledků – druhá část obr.06.** Vyplňují se sestavy, výsledky jednotlivých zápasů, zadávají se žluté karty.

**3.** Ukončení zápisu – třetí část obr.07. Kontrola výsledků, zapisuje se čas konce utkání, potvrzení zápisu o utkání vedoucími družstev a rozhodčím. Případně počet diváků v hale.

| Na tomto formuláři vypln<br>pokud je to povinnost). P | ite základní údaje do zápisu o utkár<br>okud chcete pokračovat ve vyplňov | i (hrací m<br>ání zápisu | istnost, začátek utkání, rozhodčí, vedoucí družstev a u online zápisu trené<br>( (sestavy, výsledky), stiskněte "Uložit a pokračovat" |
|-------------------------------------------------------|---------------------------------------------------------------------------|--------------------------|----------------------------------------------------------------------------------------------------|
| Hrací místnost                                        |                                                                           |                          |                                                                                                    |
| Začátek utkání<br>(bbːmi)                             | - zvolte hraci místnost -<br>00 ▼ 00 ▼                                    | •                        | Vyberete z rozevírací nabídky schválenou hrací místnost nebo<br>do volného políčka napíšete adresu hrací místnosti.                   |
| ()                                                    | Zvolíte čas začátku utkání.                                               |                          |                                                                                                    |
| Delegovaní<br>rozhodčí:                               |                                                                           | Pom                      | ocí načentávače wherete vrchního rozhodčího (jen licence NR F                                                                         |
| Vrchní rozhodčí:                                      |                                                                           | Post                     | upným psaním se zobrazuje nabídka rozhodčích. Kliknutím na<br>io rozhodčího wberete.                                                  |
| Rozhodčí                                              |                                                                           | Pok                      | ud vrchní rozhodčí není přítomen - nevyplňujete!!!                                                                                    |
| Rozhodčí                                              |                                                                           | Dalš<br>a kli            | ií rozhodčí jsou rozhodčí u stolu. Vyplníte postupným psaním jmé<br>knutím na dané jméno.                                             |
| Vedoucí družstev:                                     |                                                                           | Pomo                     | ocí našeptávače vyberete z nabídky vedoucího družstva.<br>Joným psaním se zobrazuje nabídka imen. Kliknutím na dané                   |
| Domácí:                                               |                                                                           | jmén                     | o vyberete vedoucího družstva.                                                                                                    |
| Hosté:                                                |                                                                           | POZ(<br>zápis            | DR uvedený vedoucí družstva musí mít vlastní heslo k potvrzení<br>u na konci utkání.                                                  |
|                                                       | Uložit                                                                    | Ulo                      | ožit a pokračovat Zpět                                                                                                    |

Poznámky:

Když není vyplněn vrchní rozhodčí, není v posledním formuláři povinné potvrzení heslem. Kolonka pro zadání hesla u vrchního rozhodčího se nezobrazí.

Vedoucí družstev se musí vyplnit. V posledním formuláři je požadováno potvrdit zápis heslem. POZOR heslo musí být vygenerované k uvedené osobě (vedoucího družstva). Heslo je totožné s heslem k přihlášení do Registru.

|                                                                                                    | ilai C.2 - VKiauaili V                                                                                                    | vysied                                                                                                    | ku                                                                                                    |                                                                                                    |                                                                                                    |                                                                                                    |                                                                                            |                                                                                          |                                                                                                 |                                                                                                    |                                                                                    |
|----------------------------------------------------------------------------------------------------|----------------------------------------------------------------------------------------------------|----------------------------------------------------------------------------------------------------|----------------------------------------------------------------------------------------------------|----------------------------------------------------------------------------------------------------|----------------------------------------------------------------------------------------------------|----------------------------------------------------------------------------------------------------|--------------------------------------------------------------------------------------------|------------------------------------------------------------------------------------------|-------------------------------------------------------------------------------------------------|----------------------------------------------------------------------------------------------------|------------------------------------------------------------------------------------|
| r                                                                                                    | Sestava                                                                                                    | -                                                                                                    |                                                                                                    | Zadávání žlutý                                                                                                    | ch karet                                                                                                    |                                                                                                    |                                                                                            |                                                                                          |                                                                                                 |                                                                                                    |                                                                                    |
|                                                                                                    | družetva                                                                                                    | J                                                                                                    |                                                                                                    | domácím hráč                                                                                                    | ům                                                                                                    |                                                                                                    |                                                                                            |                                                                                          |                                                                                                 |                                                                                                    |                                                                                    |
|                                                                                                    | uruzstva                                                                                                    |                                                                                                    |                                                                                                    |                                                                                                    |                                                                                                    |                                                                                                    |                                                                                            | 7.                                                                                       | 144                                                                                             | ( MI                                                                                                    |                                                                                    |
|                                                                                                    |                                                                                                    |                                                                                                    |                                                                                                    | 0                                                                                                    |                                                                                                    |                                                                                                    |                                                                                            | Zao                                                                                      | davan                                                                                           |                                                                                                    | n kare                                                                             |
|                                                                                                    |                                                                                                    |                                                                                                    |                                                                                                    | Sestav                                                                                                    | družatura                                                                                                    |                                                                                                    |                                                                                            | nos                                                                                      | stujici                                                                                         | m nracu                                                                                                    | Im                                                                                 |
| V                                                                                                    | dádání zápisu                                                                                                    |                                                                                                    |                                                                                                    | nostujicino (                                                                                                    | iruzstva                                                                                                    |                                                                                                    | /                                                                                          |                                                                                          |                                                                                                 |                                                                                                    |                                                                                    |
| Ni<br>V<br>PC<br>BC<br>Z2<br>Př<br>SI<br>Př<br>SI<br>Př<br>Př<br>Př<br>SI<br>Př<br>SI<br>P<br>S<br>SI<br>P<br>S<br>S<br>PŘ<br>SI<br>P<br>S<br>S<br>P<br>S | a tomto formuláři vyplníty<br>případě střídání. V případ<br>o vyplnění sestavy kliknět<br>uď je možné vyplnit míčk<br><b>ápisu je nutné vyplnit</b><br>ři vyplňování míčků se mí<br>kreč v rozehraném zápasi<br>rospěch domácího hráče i<br>ýsledek bude stejný jako<br>jednotlivé výsledky se při v<br>opline zápisu lze doplňov<br>ápisu se zobrazuje průběž<br>Jložit změny". | e sestav<br>Jě, že je<br>te na <b>"U</b><br>v jednot<br><b>míčky,</b><br>ísto 0 (se<br>e se zad<br>nebo -1(<br>3:0wo n<br>vyplňová<br>vat žluté<br>žný výsle | u obou d<br>prohozei<br><b>ložit zm</b><br>livých se<br><b>nelze už</b><br>et 11:0) v<br>ává násle<br>D1 v přípa<br>ebo 0:3v<br>iní autom<br>karty hra-<br>dek utká                                                                                                    | ružstev. Stačí vyplnit první záp<br>no pořadí dvouher (domácí - X<br>ěny" než budete vyplňovat vý<br>tů (pět sloupců) a nebo v poslé<br>ź <b>doplňovat jen 3:0 - 0:3, p</b><br>ryplňuje hodnota 100 a místo -<br>dovně: V rozehraném zápase<br>adě skreče ve prospěch hostují<br>vo.<br>naticky ukládají.<br>áčům, kde vedle jména lze z ro<br>ní. Pro dokončení zápisu klikné | asy, do dalších<br>), je nutné vypl<br>sledky. Výsledk<br>edním sloupci je<br><b>říp. skreč.</b><br>0 (set 0:11) ho<br>se do prvního n<br>cího hráče. Hod<br>ozbalovacího se<br>áte na "Dokonči                                                                                                    | zápasů sí<br>nit jména<br>y jednotli<br>e na výbě<br>dnota -10<br>ezačatéh<br>Inotu 101<br>znam vyb<br>t zápis". F | e jména<br>do vše<br>vých se<br>r z výsl<br>00.<br>o setu :<br>nebo<br>rat dru<br>Před tín | a dopln<br>ach dvo<br>atů se a<br>ledků 3:<br>zadá ho<br>-101 je<br>h přesto<br>nto krol | í automati<br>uher<br>utomatic<br>:0 - 0:3, j<br>odnota 10<br>možné za<br>upku. V p<br>kem dopo | ticky, je mož<br>ky ukládají.<br>příp. skreč. U<br>)1 v případě<br>adat i do prv<br>posledním slo<br>pručujeme kl | né je změ<br>J <b>online</b><br>skreče ve<br>ního setu<br>pupci onlin<br>iknout na |
|                                                                                                    | V                                                                                                    | Zpět r                                                                                                    | na úvod                                                                                                    | Uložit změny                                                                                                    | Dokončit z                                                                                                    | ápis                                                                                                    | Zp                                                                                         | pět na h                                                                                 | lášení                                                                                          |                                                                                                    |                                                                                    |
| 1                                                                                                    | David Petr                                                                                                    | •                                                                                                    | •                                                                                                    | Košťál Radek                                                                                                    | • •                                                                                                    | 5                                                                                                    | 5                                                                                          | 5                                                                                        |                                                                                                 | 3:0                                                                                                    | 1:0                                                                                |
| F                                                                                                    |                                                                                                    |                                                                                                    |                                                                                                    |                                                                                                    |                                                                                                    |                                                                                                    |                                                                                            |                                                                                          |                                                                                                 |                                                                                                    |                                                                                    |
| 2                                                                                                    | Špánik Tibor                                                                                                    | •                                                                                                    | • •                                                                                                    | Shouman Mohamed                                                                                                    | <b>• • •</b>                                                                                                    | -5                                                                                                    | -5                                                                                         | 5                                                                                        | -5                                                                                              | 1:3                                                                                                    | 1:1                                                                                |
| 3                                                                                                    | Špánik Tibor<br>Čihák Marek                                                                                                    | •                                                                                                    | • •                                                                                                    | Shouman Mohamed<br>Kalužný Samuel                                                                                                    | • • •                                                                                                    | -5<br>5                                                                                                    | -5<br>6                                                                                    | 5<br>8                                                                                   | -5                                                                                              | 1:3<br>3:0                                                                                                    | 1:1<br>2:1                                                                         |
| 3                                                                                                    | <b>Špánik Tibor</b><br>Čihák Marek<br>Špánik Tibor                                                                                                    | •<br>•                                                                                                    | • •<br>•                                                                                                    | Shouman Mohamed<br>Kalužný Samuel<br>Košťál Radek                                                                                                    | • • •                                                                                                    | -5<br>5<br>8                                                                                                    | -5<br>6<br>8                                                                               | 5<br>8<br>-10                                                                            | -5<br>101                                                                                       | 1:3<br>3:0<br>3:1w                                                                                                | 1:1<br>2:1<br>3:1                                                                  |
| 2<br>3<br>4<br>5                                                                                                    | Špánik Tibor<br>Čihák Marek<br>Špánik Tibor<br>David Petr                                                                                                    | •<br>•<br>•                                                                                                    | • •<br>•<br>•<br>•                                                                                                    | Shouman Mohamed<br>Kalužný Samuel<br>Košťál Radek<br>Kalužný Samuel                                                                                                    | • • • •                                                                                                    | -5<br>5<br>8<br>5                                                                                                  | -5<br>6<br>8<br>6                                                                          | 5<br>8<br>-10<br>4                                                                       | -5<br>101                                                                                       | 1:3<br>3:0<br>3:1w<br>3:0                                                                                         | 1:1<br>2:1<br>3:1<br>4:1                                                           |
| 2<br>3<br>4<br>5<br>5                                                                                                    | Špánik Tibor<br>Čihák Marek<br>Špánik Tibor<br>David Petr<br>Čihák Marek                                                                                                    | •<br>•<br>•<br>•                                                                                                    | •         •           •         •           •         •           •         •           •         •                                                                                                    | Shouman Mohamed<br>Kalužný Samuel<br>Košťál Radek<br>Kalužný Samuel<br>Shouman Mohamed                                                                                                    | v     v       v     v       v     v       v     v       v     v       v     v       v     v       v     v       v     v                                                                                                    | -5<br>5<br>8<br>5                                                                                                  | -5<br>6<br>8<br>6                                                                          | 5<br>8<br>-10<br>4                                                                       | -5<br>101                                                                                       | 1:3<br>3:0<br>3:1w<br>3:0                                                                                         | 1:1<br>2:1<br>3:1<br>4:1                                                           |
| 2<br>3<br>4<br>5<br>6                                                                                                    | Špánik Tibor<br>Čihák Marek<br>Špánik Tibor<br>David Petr<br>Čihák Marek<br>David Petr                                                                                                    | •<br>•<br>•<br>•                                                                                                    | •     •       •     •       •     •       •     •       •     •       •     •       •     •                                                                                                    | Shouman Mohamed<br>Kalužný Samuel<br>Košťál Radek<br>Kalužný Samuel<br>Shouman Mohamed<br>Košťál Radek                                                                                                    |                                                                                                    | -5<br>5<br>8<br>5                                                                                                  | -5<br>6<br>8<br>6                                                                          | 5<br>8<br>-10<br>4                                                                       | -5<br>101                                                                                       | 1:3<br>3:0<br>3:1w<br>3:0                                                                                         | 1:1<br>2:1<br>3:1<br>4:1                                                           |
| 2<br>3<br>4<br>5<br>6<br>7                                                                                                    | Špánik Tibor<br>Čihák Marek<br>Špánik Tibor<br>David Petr<br>Čihák Marek<br>David Petr<br>Špánik Tibor                                                                                                    |                                                                                                    | Y     Y       Y     Y       Y     Y       Y     Y       Y     Y       Y     Y                                                                                                    | Shouman Mohamed<br>Kalužný Samuel<br>Košťál Radek<br>Kalužný Samuel<br>Shouman Mohamed<br>Košťál Radek<br>Shouman Mohamed                                                                                                    |                                                                                                    | -5<br>5<br>8<br>5                                                                                                  | -5<br>6<br>8<br>6                                                                          | 5<br>8<br>-10<br>4                                                                       | -5<br>101                                                                                       | 1:3<br>3:0<br>3:1w<br>3:0                                                                                         | 1:1<br>2:1<br>3:1<br>4:1                                                           |
| 2<br>3<br>4<br>5<br>7                                                                                                    | Špánik Tibor<br>Čihák Marek<br>Špánik Tibor<br>David Petr<br>Čihák Marek<br>David Petr<br>Špánik Tibor<br>Výsledek: 4:1, Se<br>1:1, Čihák Marek<br>Kalužný Samuel 0:                                                                                                    | <pre></pre>                                                                                                    | <ul> <li>×</li> <li>×</li> <li>×&lt;</li></ul> | Shouman Mohamed<br>Kalužný Samuel<br>Košťál Radek<br>Kalužný Samuel<br>Shouman Mohamed<br>Košťál Radek<br>Shouman Mohamed                                                                                                    | <ul> <li>• • •</li> <li>• •</li> <li>• •<td>-5<br/>5<br/>8<br/>5</td><td>-5<br/>6<br/>8<br/>6</td><td>5<br/>8<br/>-10<br/>4<br/></td><td>-5<br/>101</td><td>1:3<br/>3:0<br/>3:1w<br/>3:0</td><td>1:1<br/>2:1<br/>3:1<br/>4:1</td></li></ul> | -5<br>5<br>8<br>5                                                                                                  | -5<br>6<br>8<br>6                                                                          | 5<br>8<br>-10<br>4<br>                                                                   | -5<br>101                                                                                       | 1:3<br>3:0<br>3:1w<br>3:0                                                                                         | 1:1<br>2:1<br>3:1<br>4:1                                                           |

# Obr.6

Poznámky:

# <u>Po zadání sestav musíte uložit změny</u>. Bez uložení, se sestavy nezobrazí ve STISu. Při každé další změně jména (střídání) je nutné kliknout na **Uložit změny**.

Výsledky se ukládají automaticky při opuštění buňky. Po zapsání výsledku je nutné buňku, kde jste zapsali výsledek, opustit. Po zapsání posledního výsledku se zbývající buňky uzamknou.

**Doporučení:** při zapsání posledního setu u jednotlivých zápasů, uložte změny. Můžete tak zjistít přerušení spojení nebo odpojení internetu.

### Při zadávání výsledku wo (101 nebo -101) vždy uložte.

Výsledek 11:0 se zadává číslem 100.

Jakýkoliv výsledek je možné opravit, ale pozor, abyste výsledek neopravili a v uzamčené buňce zůstalo číslo. Takový výsledek opravíte smazáním výsledku v přecházejícím setu, tím se zamčené buňky odemknou a můžete nechtěný výsledek setu smazat.

| -9 | -9 | 5  | -9 | 1:3 |
|----|----|----|----|-----|
| -9 | -9 | -5 | -9 | 0:4 |
| -9 | -9 | -5 |    | 0:3 |

| Vkládání zápisu - dokončení                                                                         |                                                               |                                                                                                    |
|----------------------------------------------------------------------------------------------------|---------------------------------------------------------------|----------------------------------------------------------------------------------------------------|
| Po ukončení vyplňování výsledků jednotlivých zá<br>upravte čas konce utkání. Vyplňte hesla, která n | ipasů, doplníte zbývající úda<br>náte pro přístup do Registru | je do zápisu o utkání a můžete zápis vytisknout. U online zápisů<br>a klikněte na dokončit.               |
| Souhrn:                                                                                             | Výsledek: 0:0, Set<br>hostů                                   | y: 0:0, Body: body domácích: body                                                                         |
| Přehled žlutých karet:                                                                              |                                                               |                                                                                                    |
| Hrací místnost                                                                                      | Petřivalského 1, 750 0                                        | 2 Přerov                                                                                                  |
| Začátek utkání                                                                                      | 06:00                                                         | Vyplníte čas konce utkání.                                                                                |
| Konec utkání<br>(hh:mi)                                                                             | 00 ▼ 00 ▼                                                     |                                                                                                    |
| Počet diváků                                                                                        |                                                               |                                                                                                    |
| Připomínky vrchního rozhodčího                                                                      | Doplníte připomínky vro<br>formuláři při zapisování           | chního rozhodčího. Možnost doplnění i ve druhém<br>výsledků jednotlivých zápasů.                          |
| Příloha                                                                                             | Ne 🔻                                                          | Pokud nemáte neho neznáte nekteré z hesel                                                                 |
| Trenér domácích                                                                                     |                                                               | ukončíte zápis kliknutím na ULOŽIT a následně                                                             |
| Trenér hostů                                                                                        |                                                               | KIIKNETE NA ZPET NA HLASENI.                                                                              |
| Vedoucí domácích                                                                                    | Henžel Miloslav                                               | <ul> <li>Ilačitkem dokončit ukončite zápis jen v případě, že<br/>máte všechna hesla správná!!!</li> </ul> |
| Vedoucí hostů                                                                                       | Henžel Miloslav                                               | Uvedená osoba v zápisu musí mít vygenerované sv                                                           |
| Vrchní rozhodčí                                                                                     | Henžel Miroslav                                               | svlastní heslo.                                                                                           |
| Vedoucí domácího družstva (heslo)                                                                   |                                                               | Zadáte jednotlivá hesla (heslo je totožné s přístupový                                                    |
| Vedoucí hostujícího družstva (heslo)                                                                |                                                               | ULOŽIT. Pokud budou všechna hesla správná koloni                                                          |
|                                                                                                    |                                                               | zmizí zůstanou jen tv. kde bylo zadané špatné heslo                                                       |
| Vrchní rozhodčí (heslo)                                                                             |                                                               |                                                                                                    |

POKUD V PRVNÍM FORMULÁŘI NEVYPLNÍTE JMÉNO VRCHNÍHO ROZHODČÍHO, TAK V TOMTO FORMULÁŘI SE OKNO PRO ZADÁNÍ HESLA VRCHNÍHO ROZHODČÍHO NEZOBRAZÍ

POKUD NEMÁTE ŽÁDNÉ HESLA, TAK ZÁPIS UKONČÍTE KLIKNUTÍM NA ULOŽIT. V TOMTO PŘÍPADĚ ZE ZÁPISU ODEJDETE KLIKNUTÍM NA TLAČÍTKO ZPĚT NA HLÁŠENÍ

| ny 2020/2021 se bude zobrazova       | it informace o potv | rzení.   |                 |  |
|--------------------------------------|---------------------|----------|-----------------|--|
| Vedoucí domácích                     | Henžel Miroslav     |          |                 |  |
| Vedoucí hostů                        |                     |          |                 |  |
| Vrchní rozhodčí                      | Turay Tomáš         |          |                 |  |
| Vedoucí domácího družstva (heslo)    | potvrzen            |          |                 |  |
| Vedoucí hostujícího družstva (heslo) |                     |          |                 |  |
|                                      | nepotvrzen          |          |                 |  |
| Vrchní rozhodčí (heslo)              |                     |          |                 |  |
|                                      | nepotvrzen          |          |                 |  |
| Zpět na vyplňování Uložit            | Tisk                | Dokončit | Zpět na hlášení |  |

Obr.08

V případě, že některé z hesel je chybné, zobrazí se chybové hlášení s vypsáním chyby. V takovém případě odejdete ze zápisu kliknutím na tlačítko **Zpět na hlášení** (obr.08), ale předtím musíte kliknout na tlačítko **Uložit**. **ODESLÁNÍ HLÁŠENÍ** 

Kliknutím na tlačítko **Dokončit** (obr.08) se zápis uloží a systém se přepne do formuláře hlášení výsledků družstva (obr.09). Po kliknutí na odeslat hlášení odešle systém e-mail správci soutěže s vygenerovaným zápisem o utkání.

| Odeslat hlášení Zpět                                                                                                    |
|----------------------------------------------------------------------------------------------------|
| standard vložit online zápis                                                                                                    |
| 10       3       standard       upravit online zápis         čtyřhry 1:1, body domácích: Ribka Jakub 3:0, Střílka Jakub 1:1, Kašpar<br>Tomáš 2:1, Roleder Ondřej 3:0, body hostů: Foldyna Radek 1:2,<br>Martinák Lukáš 0:3, Przybyla Michal 1:2, Henžel Michal 0:2 |
|                                                                                                    |
|                                                                                                    |

# ZOBRAZENÍ VE STISU

- zelený proužek nad zápisem zobrazuje dobu do aktualizace stránky. Zobrazuje se v době, kdy se vyplňuje zápis a až do doby, než je zapsán konec utkání.

 pajdulák u vrchního rozhodčího a u rozhodčího u stolu znamená, že rozhodčí má odpovídající a platnou licenci rozhodčího

- bez pajduláka rozhodčí nemá platnou licenci

- vedoucí družstva zápis o utkání nepotvrdil = přeškrtnutý červený pajdulák u družstva

- vedoucí družstva zápis o utkání potvrdil = zelený pajdulák u družstva (obr.11)

- modrým písmem online = zápis byl vyplňován během utkání v reálném čase

|                                    |                                                |                                            | Zápis  | o utk | ání           | - NEO    | FICIÁ | LNÍ       |                 |                     |                 |
|------------------------------------|------------------------------------------------|--------------------------------------------|--------|-------|---------------|----------|-------|-----------|-----------------|---------------------|-----------------|
| Název                              | Název soutěže: Krajská soutěž I.třídy Kolo: 21 |                                            |        |       |               |          |       |           |                 | Kateg               | orie: MUZ       |
| POŘÁDAJÍCÍ:                        |                                                |                                            | TJ Sok | ol K  | ateři         | inky 🟅   | k i i |           |                 | Vrchní<br>rozhodčí: | Henžel Michal 🛓 |
| HOSTUJÍCÍ:                         |                                                | SK - SVINOV B 🗶                            |        |       |               |          |       |           |                 | Rozhodčí:           |                 |
| Hráno v místnosti<br>přesná adresa |                                                | Fügnerova 10                               |        |       |               |          |       |           |                 | Rozhodčí:           | Benda Hynek 💄   |
| Datum dle rozpisu                  | 26. 0                                          | 26. 04. 2020 19:00 Začátek<br>utkání 19:20 |        |       | Kone<br>utkár | ec<br>ní |       | Rozhodčí: | Przybyla Michal |                     |                 |
| Celkový výsledek:                  |                                                | Bodů:                                      |        |       | Sad           | :        | Mí    | čků:      |                 |                     | Vítěz           |
| online                             | 1                                              | :                                          | 1      | 3     | :             | 3        | 60    | : 4       | 48              |                     |                 |

Obr.10

SKST Cheb よ

Obr.11